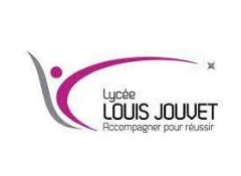

# Système d'exploitation WINDOWS TP Créer et convertir des partitions

**BTS CIEL** 

**Objectif**: créer une partition formatée en FAT32 sur un disque puis la convertir en NTFS. Identifier les différences entre les formats FAT32 et NTFS.

## <u>1<sup>ère</sup> partie</u>: Démarrer l'utilitaire de gestion de l'ordinateur.

**Remarque** : vous devez disposer de privilèges d'administration pour pouvoir utiliser l'utilitaire de gestion de l'ordinateur.

Cliquer sur **Démarrer puis** sur **Panneau de configuration > Outils d'administration > Gestion de l'ordinateur**.

Dans la fenêtre Gestion de l'ordinateur, cliquer sur Gestion des disques.

| E Gestion de l'ordinateur                                                                                                    |                                      |                                   |
|----------------------------------------------------------------------------------------------------|--------------------------------------|-----------------------------------|
| Fichier Action Affichage ?                                                                                                    |                                      |                                   |
| 💠 🔿 🔯 🔂 🔂 👘                                                                                                    |                                      |                                   |
| Gestion de l'ordinateur (local)                                                                                                    | Nom                                  | Actions                           |
| Outils système     Displicateur de tâcher                                                                                                    | 👫 Outils système                     | Gestion de l'ordinateur (local) 🔺 |
| <ul> <li>D'Ininication de sciences</li> <li>D'Osservaure d'événements</li> <li>Dossiers partagés</li> <li>B'Ulitation de l'événements</li> <li>D'Ulitation de groupe locaux</li> <li>Performance</li> <li>Geschanne de périphériques</li> <li>Services et applications</li> </ul> | Seckage     Services et applications | Autres actions                    |
|                                                                                                    |                                      |                                   |

<u>2<sup>ème</sup> partie</u>: Créer un nouveau volume de disque dans l'espace libre.

Cliquer avec le bouton droit sur le bloc de l'espace libre ou de l'espace non alloué, puis cliquer sur Nouveau volume simple.

| 🏦 Gestion de l'ordinateur                                                                                                    |                                       |                                                    |                        |                                   |               |               |                                                                                                    |                     | х |
|----------------------------------------------------------------------------------------------------|---------------------------------------|----------------------------------------------------|------------------------|-----------------------------------|---------------|---------------|----------------------------------------------------------------------------------------------------|---------------------|---|
| Fichier Action Affichage ?                                                                                                    |                                       |                                                    |                        |                                   |               |               |                                                                                                    |                     |   |
| (* *) 2 🗔 🖬 🖬 🖬 🕷                                                                                                    |                                       |                                                    |                        |                                   |               |               |                                                                                                    |                     |   |
| 🔝 Gestion de l'ordinateur (local)                                                                                                    | Volume                                | Disposition                                        | Туре                   | Système de fichiers               | Statut        |               |                                                                                                    | Actions             | _ |
| Qutils système                                                                                                    | (C)                                   | Simple                                             | De base                | NTES                              | Sain (Démarre | r, Fichier o  | d'échange, Vidage sur incider                                                                           | Gestion des disques |   |
| (c) PlantAdra di talionati<br>(c) PlantAdra di divisionati<br>(c) PlantAdra di divisionati<br>(c) PlantAdra di di di divisionati | California u syste                    | me Sample<br>at                                    | De base                | NTP5                              | Saan Oystome, | Actif, Par    | tition principali()                                                                                     | Autres actions      | • |
|                                                                                                    | De base<br>35,00 Go<br>En ligne       | Réservé au syst<br>100 Mo NTFS<br>Sain (Système, A | (C)<br>29,85<br>Sain ( | Go NTFS<br>Démarrer, Fichier d'éc | hange, Vidage | 5,05 Ge<br>No | Nouveau vplume simple                                                                                   |                     |   |
|                                                                                                    | LCD-ROM 0<br>DVD<br>B1 Mo<br>En ligne |                                                    |                        |                                   |               |               | Nouveau volume agrégé p<br>Nouveau volume agrégé p<br>Nouveau volume en miroir<br>Nouveau Volume RAID-5 | d<br>ar barides     |   |
|                                                                                                    |                                       |                                                    |                        |                                   |               |               | Propriétés                                                                                              |                     |   |
|                                                                                                    | Non alloué P                          | artition principale                                |                        |                                   |               |               | Aide                                                                                                    |                     |   |

La fenêtre Assistant Création d'un volume simple apparaît. Cliquez sur Suivant.

La fenêtre **Spécifier la taille du volume** s'affiche. Tapez **2000** dans le champ **Taille du volume simple en Mo**, puis cliquez sur **Suivant**.

| Assistant Création d'un volume simple                                        | <b>X</b>                                    |
|------------------------------------------------------------------------------|---------------------------------------------|
| Spécifier la taille du volume<br>Choisir une taille de volume comprise entre | e la taille maximale et la taille minimale. |
|                                                                              |                                             |
| Espace disque maximal en Mo :                                                | 5170                                        |
| Espace disque minimal en Mo :                                                | 8                                           |
| Taille du volume simple en Mo :                                              | 2000                                        |
|                                                                              | < Précédent Suivant > Annuler               |

Cliquer sur le bouton radio Attribuer la lettre de lecteur suivante puis sélectionner I dans le menu déroulant, puis cliquer sur Suivant.

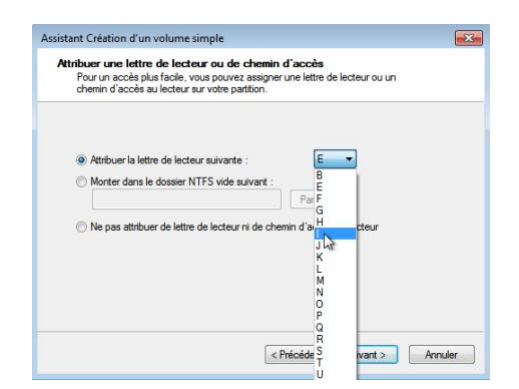

Cliquer sur le bouton radio Formater ce volume avec les paramètres suivants :. Sélectionnez FAT32 dans le menu déroulant Système de fichiers, puis cliquez sur Suivant.

| Assistant Création d'un volume simple<br>Formater une partition<br>Pour stocker des données sur cette | partition, vous devez d'abord la formater.            |
|----------------------------------------------------------------------------------------------------|-------------------------------------------------------|
| Indiquez si vous voulez formater cette<br>voulez utiliser.                                            | partition, et le cas échéant, les paramètres que vous |
| Ne pas formater ce volume                                                                             |                                                       |
| Formater ce volume avec les p                                                                         | paramètres suivants :                                 |
| Système de fichiers :                                                                                 | FAT32                                                 |
| Taille d'unité d'allocation :                                                                         | Par défaut 👻                                          |
| Nom de volume :                                                                                       | Nouveau nom                                           |
| 📝 Effectuer un formatage r                                                                            | apide                                                 |
| Activer la compression d                                                                              | les fichiers et dossiers                              |
|                                                                                                    |                                                       |
|                                                                                                    | < Précédent Suivant > Annuler                         |

La fenêtre Fin de l'Assistant Création d'un volume simple s'ouvre. Cliquer sur Terminer.

La fenêtre Gestion de l'ordinateur affiche l'état du NOUVEAU VOLUME. Fermer la fenêtre Gestion de l'ordinateur.

| A Gestion de l'ordinateur         |                     |                  |                   |                        |                            |                              |                     | ×   |
|-----------------------------------|---------------------|------------------|-------------------|------------------------|----------------------------|------------------------------|---------------------|-----|
| Fichier Action Affichage ?        |                     |                  |                   |                        |                            |                              |                     |     |
| 🗢 🔿 🙍 🖬 📔 🖬 🖆                     | Q 😼                 |                  |                   |                        |                            |                              |                     |     |
| 🔝 Gestion de l'ordinateur (local) | Volume              | Disposition      | Туре              | Système de fichiers    | Statut                     |                              | Actions             |     |
| a 👔 Outils système                | 🛥 (C:)              | Simple           | De base           | NTFS                   | Sain (Démarrer, Fichier d  | 'échange, Vidage sur incider | Gestion des disques |     |
| Planificateur de tâches           | NOUVEAU NOM (I:     | ) Simple         | De base           | FAT32                  | Sain (Partition principale | )                            | Autor actions       |     |
| Observateur d'événements          | Réservé au système  | Simple           | De base           | NTFS                   | Sain (Système, Actif, Par  | tition principale)           | Autres actions      | · 1 |
| Dossiers partagés                 |                     |                  |                   |                        |                            |                              |                     |     |
| Berformance                       |                     |                  |                   |                        |                            |                              |                     |     |
| Gestionnaire de périphériques     |                     |                  |                   |                        |                            |                              |                     |     |
| 4 🚝 Stockage                      |                     |                  |                   |                        |                            |                              |                     |     |
| Gestion des disques               | •                   | 111              |                   |                        |                            | ÷                            |                     |     |
| Services et applications          |                     |                  |                   |                        |                            |                              |                     |     |
|                                   | Disque 0            |                  |                   |                        |                            |                              |                     |     |
|                                   | 35.00 Go 1          | éservé au        | (C:)<br>9.85 Go N | ITES                   | 1 05 Go EAT32              | 310.60                       |                     |     |
|                                   | En ligne S          | ain (Systèm S    | ain (Dém          | arrer, Fichier d'échan | Sain (Partition principa   | Non alloué                   |                     |     |
|                                   |                     |                  |                   |                        |                            |                              |                     |     |
|                                   | 0                   |                  |                   |                        | 13                         |                              |                     |     |
|                                   | CD-ROM 0            |                  |                   |                        |                            |                              |                     |     |
|                                   | 000 (0:)            |                  |                   |                        |                            |                              |                     |     |
|                                   | Aucun média         |                  |                   |                        |                            |                              |                     |     |
|                                   |                     |                  |                   |                        |                            |                              |                     |     |
|                                   |                     |                  |                   |                        |                            |                              |                     |     |
|                                   | 📕 Non alloué 📕 Part | ition principale |                   |                        |                            |                              |                     |     |
|                                   | ,                   |                  |                   |                        |                            |                              | ,                   |     |

Ouvrir la fenêtre Ordinateur afin de vérifier les informations relatives à la nouvelle partition de disque.

Cliquer sur **Démarrer > Ordinateur** pour ouvrir la fenêtre **Ordinateur**.

Mettre en surbrillance le lecteur **NOUVEAU VOLUME (I:)**. Des informations de base sur le lecteur s'affichent dans le bas de la fenêtre **Ordinateur**.

| Organico . Execution                                                                                                    | automatique Propriétés I                                                                                                    | regentités système : M                                | S · 13 ( |
|----------------------------------------------------------------------------------------------------|----------------------------------------------------------------------------------------------------|-------------------------------------------------------|----------|
| Fronts<br>Euron<br>Graficements obser<br>Téléchasperents<br>Documents<br>Documents<br>Tragen<br>Tragen<br>Masique<br>Vidéoc | Disparts durs (2)     Disparts local (0)     TE S & kines are 20.8     Philipheliques utilisant der     Lector de dispartes ( | is supports de doclarge amovibles<br>Al Letter de OND |          |
| Chidesatear Chidesatear Colored (C) Cal NOUVEAU NOM () Reserve NOUVEAU NOM ()                                               | M (1) Foren abid                                                                                                    | Talle table 1,64 Ge                                   |          |

### EXPLORATION DE RESEAUX INFORMATIQUES

## Question n°1

<u>Relever</u> le type de système de fichiers utilisé par le NOUVEAU VOLUME (I:).

#### Question n°2

<u>Relever</u> la quantité d'espace libre affichée.

Cliquer avec le bouton droit sur le lecteur **NOUVEAU VOLUME (I:)**, puis sélectionner **Propriétés**.

### La fenêtre Propriétés de NOUVEAU VOLUME (I:) s'ouvre.

#### Question n°3

Nommer les onglets de la fenêtre Propriétés de NOUVEAU VOLUME (I:)

Dans l'onglet Général, remplacer le nom du volume NOUVEAU VOLUME par ITE, puis cliquez sur OK.

Créer un document texte et l'enregistrer sur le lecteur ITE.

Cliquer sur ITE (I:) dans le panneau de gauche de la fenêtre **Ordinateur**, puis cliquez avec le bouton droit n'importe où sur un emplacement vide du panneau de droite.

Cliquer sur Nouveau > Document texte.

| • Ordinateur                                                                                                    | • new                                                                                                    |        | • • • 7                                                                                                    | - neuvercher au  |        |  |
|----------------------------------------------------------------------------------------------------|----------------------------------------------------------------------------------------------------|--------|----------------------------------------------------------------------------------------------------|------------------|--------|--|
| Organiser 👻 Inclure dan                                                                                                    | i la bibliothéque 👻 Partager ave                                                                                                    | ec = 1 | Vouveau dossier                                                                                                |                  | (日) *  |  |
| Favoris     Favoris     Bureau     Bureau     Burlacements réces     Téléchargements     Documents     Documents     Images     Musique     Vidéos | Nem<br>Affichage<br>Trier par<br>Regrouper par<br>Actualiser<br>Personnaliser ce dossier.<br>Coller<br>Coller le taccourci<br>Partager avec | :      | Modifié le<br>,e dossier est vide.                                                                             | Туре             | Taille |  |
| Disque local (C:)                                                                                                    | Nouveau                                                                                                    | ,      | <ul> <li>Dossier</li> <li>Raccourci</li> </ul>                                                                 |                  | 1      |  |
| Q élément(s)                                                                                                    | reprise                                                                                                    |        | Image bitmap  Contact  Contact  Document Jour  Document au fi  Document tedu  Dossier compre  Dossier document | nal<br>ormat RTF |        |  |

Remplacer le nom Nouveau document texte par Document test ITE et appuyer sur Entrée.

|                                    |                                                               |                          |                       |        |      | - × |
|------------------------------------|---------------------------------------------------------------|--------------------------|-----------------------|--------|------|-----|
| 😋 🔵 🔻 🚘 🕨 Ordinateur               | r 🕨 ITTE (lt)                                                 | • 4 <sub>7</sub>         | Rechercher dans : ITE |        |      | Q   |
| Organiser 👻 🧻 Ouvrir               | <ul> <li>Imprimer Nouveau dossier</li> </ul>                  |                          |                       | 80 ·   |      | 0   |
| 🚖 Favoris                          | Nom                                                           | Modifié le               | Туре                  | Taille |      |     |
| Bureau                             | ITE TEst Document                                             | 24/04/2016 15:05         | Document texte        |        | 0 Ko |     |
| Emplacements récer Téléchargements | 54 <u>3</u>                                                   |                          |                       |        |      |     |
|                                    |                                                               |                          |                       |        |      |     |
| Document texte                     | ent Modifié le : 24/04/2016 15:05 Date o<br>Taille : 0 octets | de création : 24/04/2016 | 15:05                 |        |      |     |

Cliquer avec le bouton droit sur le **Document test ITE** et sélectionner **Propriétés**. La fenêtre **Propriétés de Document test ITE** s'ouvre.

| Type du fichier :  | ITE TEst Document                           |        |
|--------------------|---------------------------------------------|--------|
| S'ouvre avec :     | Bloc-notes Mo                               | difier |
| Emplacement :      | I:/                                         |        |
| Taile :            | 0 octets                                    |        |
| Sur disque :       | 0 octets                                    |        |
| Créé le :          | Aujourd'hui 24 avril 2016, il y a 2 minutes |        |
| dodifié le :       | Aujourd'hui 24 avril 2016, il y a 2 minutes |        |
| Dernier accès le : | Aujourd'hui 24 avril 2016                   |        |
| Attributs : 📃 Le   | cture seule 📃 Caché 📝 Archive               |        |
|                    |                                             |        |

#### Question n°4

**Relever** le nom des onglets de la fenêtre Propriétés de Document test ITE.

Cliquer sur OK pour fermer la fenêtre Propriétés de Document test ITE. Fermer la fenêtre Ordinateur.

Convertir le volume ITE du format FAT32 au format NTFS sans perdre de données.

Cliquer sur le bouton **Démarrer**, puis taper **cmd** dans le champ de recherche situé juste au-dessus de ce bouton. Cliquer avec le bouton droit sur le programme de **commande** qui apparaît, puis cliquer sur **Exécuter en tant qu'administrateur**.

| cmd                   | Ouvrir                             |
|-----------------------|------------------------------------|
| -                     | Exécuter en tant qu'administrateur |
|                       | Épingler à la borre des tâches     |
|                       | Épingler au menu Démarrer          |
|                       | Restaurer les versions précédentes |
|                       | Envoyer vers                       |
|                       | Couper                             |
|                       | Copier                             |
|                       | Supprimer                          |
|                       | Ouvrir l'emplacement du fichier    |
|                       | Propriétés                         |
| oir plus de résultats |                                    |
|                       |                                    |

La fenêtre Administrateur : C:\Windows\System32\cmd.exe s'ouvre. À l'invite de commande, taper: convert I: /fs:NTFS, puis appuyer sur Entrée.

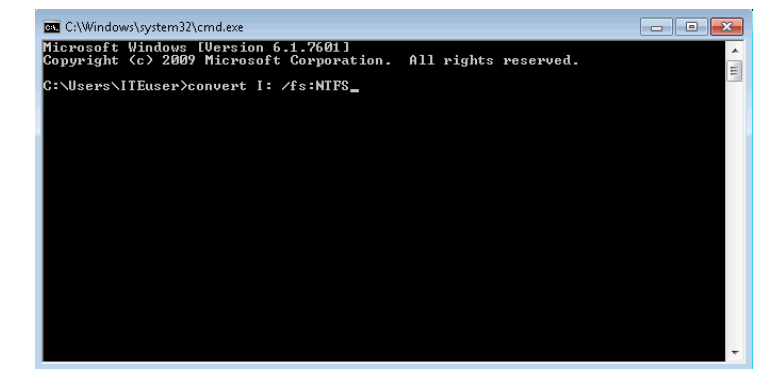

Le système vous invite à saisir le nom de volume actuel du lecteur I:. Tapez ITE et appuyer sur Entrée.

### EXPLORATION DE RESEAUX INFORMATIQUES

## Question n°5

Vérifier les informations affichées par la commande convert.

Pour fermer la fenêtre Administrateur : C:\Windows\System32\cmd.exe, taper exit à l'invite de commandes, puis appuyer sur Entrée.

Ouvrir la fenêtre Ordinateur pour utiliser le volume ITE.

Cliquer sur **Démarrer > Ordinateur** pour ouvrir la fenêtre **Ordinateur**.

Cliquer avec le bouton droit sur le volume ITE (I:) et sélectionner Propriétés dans le menu déroulant.

| Irganiser 💌 Propriétés                               | Propriétés système Désinstaller ou modifier un progr                                                   | amme » 📲 🐨 🗍                                                                            |
|------------------------------------------------------|----------------------------------------------------------------------------------------------------|-----------------------------------------------------------------------------------------|
| 🛠 Favoris                                            | Disques durs (2)     Disque local (C:)                                                                 | ( (b )                                                                                  |
| Emplacements recer Téléchargements                   | <ul> <li>17,8 Go libres sur 29,8 Go</li> <li>Périphériques utilisant des supports de stocka</li> </ul> | Ouvrir<br>Ouvrir dans une nouvelle fenêtre                                              |
| Bibliothèques Documents Images Musique Images Vidéos | Lecteur de disquettes (A:)                                                                             | Partager avec  Restaurer les versions précédentes Inclure dans la bibliothèque Formater |
| Ordinateur  Disque local (C:)  TTE (E)               |                                                                                                    | Copier<br>Créer un raccourci<br>Renommer                                                |
| Réceau                                               |                                                                                                    | Propriétés                                                                              |

## Question n°6

<u>Relever</u> le type de système de fichiers utilisé par le lecteur ITE (I:).

## Question n°7

<u>Relever</u> le nom des onglets de la fenêtre Propriétés d'ITE (I:).

## Question n°8

Lorsque le volume utilisait le système de fichiers FAT32, il y avait sept onglets. Quels nouveaux onglets ont été ajoutés après la conversion du volume en NTFS ?

Cliquer sur Annuler afin de fermer la fenêtre Propriétés d'ITE (I:).

### **EXPLORATION DE RESEAUX INFORMATIQUES**

Afficher les propriétés du Document test ITE.

Dans le volet gauche de la fenêtre Ordinateur, cliquer sur ITE (I:).

| 😋 🔵 🗢 🖬 🖌 Ordinateur 🕨 ITE (l:                                                                                  | :)                          | + + Rechercher                 | fans : ITE (l:) 🔎             |
|----------------------------------------------------------------------------------------------------|-----------------------------|--------------------------------|-------------------------------|
| Organiser 💌 Inclure dans la biblio                                                                              | othèque 👻 🛛 Partager avec 👻 | Nouveau dossier                | ii • 🔟 🔞                      |
| 🖌 🚖 Favoris                                                                                                    | Nom                         | Modifié le<br>24/04/2016 15:24 | Type Taille<br>Document texte |
| 2 Emplacements récents 2 Téléchargements                                                                        |                             |                                |                               |
| <ul> <li>Z Bibliothèques</li> <li>D Documents</li> <li>S Brages</li> <li>J Muzique</li> <li>S Vidéos</li> </ul> |                             |                                |                               |
| Ordinateur     Multi Disque local (C:)                                                                          |                             |                                |                               |
| > → ITE (E)<br>> ♥ Réseau                                                                                       |                             |                                |                               |
| 1 élément                                                                                                    |                             |                                |                               |

Cliquer avec le bouton droit sur **Document test ITE** et sélectionner **Propriétés** dans le menu déroulant.

|                                                                                                    |                                                                                                  |                             |                        | •     |
|----------------------------------------------------------------------------------------------------|--------------------------------------------------------------------------------------------------|-----------------------------|------------------------|-------|
| 😋 🖉 📼 + Ordinateur + II                                                                                                    | FE (b)                                                                                           | • 49 Recherche              | er dans : ITE (k)      | Q     |
| Organiser 👻 🥘 Ouvrir 💌                                                                                                    | Imprimer Nouveau dossier                                                                         |                             | II •                   |       |
| <ul> <li>☆ Favoris</li> <li>➡ Bureau</li> <li>≦ Emplacements récents</li> <li>▲ Téléchargements</li> <li>➡ Bibliothèques</li> <li>▲ Douments</li> <li>➡ Janages</li> </ul> | Nom<br>Courie<br>Imprimar<br>Modifier<br>Ouvrie neve<br>Restaurer les versions p<br>Envoyer vers | Modifié le<br>16 15:24      | Type<br>Document texte | Taile |
| Musique     Vidéos      Vidéos      Ordinateur     Logue local (C:)      TE (b)                                                                                            | Couper<br>Copier<br>Criter un raccourci<br>Supprimer<br>Renommer<br>Propriets                    |                             |                        |       |
| Keseau                                                                                                    | · · · · · · · · · · · · · · · · · · ·                                                            |                             |                        |       |
| Document texte                                                                                                    | fodifié le : 24/04/2016 15:24 Date de<br>Taille : 0 octets                                       | création : 24/04/2016 15:24 |                        |       |

#### Question n°9

<u>Relever</u> le nom des onglets de la fenêtre Propriétés de Document test ITE.

## Question n°10

Lorsque le volume utilisait le système de fichiers FAT32, il y avait trois onglets. <u>Relever</u> le nouvel onglet qui a été ajouté après la conversion du volume en NTFS.

Fermer toutes les fenêtres ouvertes.

## Question n°11

Pourquoi y a-t-il un onglet Sécurité supplémentaire dans les fenêtres des propriétés des documents stockés sur un volume NTFS ?